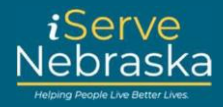

## HOW TO NAVIGATE THE "MY BENEFITS DASHBOARD"

## **Description:**

The "My Benefits Dashboard" provides you with a straightforward and user-friendly platform to manage your existing benefit accounts, enabling you to view your current benefits and find helpful links to manage your benefits programs.

This guide provides step-by-step instructions on how to navigate the "My Benefits Dashboard" on the iServe Nebraska portal to view and take action on your benefits account.

| Step # | Procedure                                                                                                    |  |  |  |  |  |
|--------|----------------------------------------------------------------------------------------------------|--|--|--|--|--|
| 1.     | Access the iServe Nebraska Portal directly at http://www.iserve.nebraska.gov                                                                                                    |  |  |  |  |  |
|        | iServe<br>Nebraska                                                                                                    |  |  |  |  |  |
|        | This is a site of the Nationals Department of Health and Human Services.                                                                                                    |  |  |  |  |  |
|        | Enhance your experience by logging into iServe Nebraska                                                                                                    |  |  |  |  |  |
|        | Apply for benefits and find the help you need   Iserve Nebraska is a convenient new way for Nebraskans to apply to get help with food, utilities, healthcare, childcare, and other essential needs.   Nebraskans can apply for a single benefit, or several at the same time.   Explore Benefits   Apply for Benefits   Apply for Benefits   Continue Application                                   |  |  |  |  |  |
| 2.     | Click the Manage Benefits button.                                                                                                    |  |  |  |  |  |
|        | Apply for benefits and find the help you need         IServe Nebraska is a convenient new way for Nebraskans to apply to get help with food, utilities, healthcare, childcare, and other essential needs.         Nebraskans can apply for a single benefit, or several at the same time.         Explore Benefits       Apply for Benefits         Extend Your Benefits       Continue Application |  |  |  |  |  |

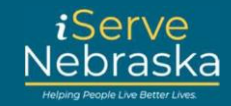

| Step # | Procedure                                                                                                    |                                                                                                    |                                                                                  |                                                                         |  |
|--------|----------------------------------------------------------------------------------------------------|----------------------------------------------------------------------------------------------------|----------------------------------------------------------------------------------|-------------------------------------------------------------------------|--|
| 3.     | You will be routed to the <b>Sign in to your benefits account page</b> to log in.<br><b>Note:</b> If you do not have an iServe Nebraska account yet, click on the <b>Create Your Account</b> link to create an account. |                                                                                                    |                                                                                  |                                                                         |  |
|        |                                                                                                    | Sign in to your<br>bencefits account<br>use your existing account info to log in Don't have<br>account? An account will let you save a draft of y<br>application, view your current benefits, manage rene<br>and registration, and update your household info. If<br>have trouble logging in, visit the Frequently As<br>Ouestions page.<br>Si ya tiene una cuenta de ACCESSNebraska, puede la<br>información de su cuenta existente para iniciar ses<br>ayto tiene una cuenta? Una cuenta le permitirá guarda<br>borrador de su solicitud, ver sus beneficios actura<br>ainformación de su hogar. Si tiene problemas para in<br>sestón, visite la página de Preguntas Frecuentes.<br>Username / Nombre de usuario<br>Show password<br>Login<br>Eorgot password?<br>Don't have an account <b>Create your account</b> | can<br>e an<br>your<br>ewal<br>usar<br>sión.<br>Ir un<br>ales,<br>ir la<br>iciar |                                                                         |  |
| 4.     | Your My Benefits Dashboard will<br>attention, a summary of your curr<br>My Benefits Dashboard<br>Welcome to your Benefits Dashboard. Access your benefits detail                                                        | display. From here, you can vie<br>rent benefits, and case detail in<br>ils in one place. For a tour, <u>click here</u> .<br><b>Senefit Summary</b><br>Active Programs: 1<br>Pending Programs: 1<br>Supplemental Nutrition Assistance Program<br>(SNAP)<br>Medicaid (Med)                                                                                                    | w action it<br>formation<br>Name:<br>Status:<br>Program ID:                      | ems that require your<br>Select a case<br>Marcy Darcy Sr - Case 14303 • |  |

## iServe Nebraska Portal – My Benefits Dashboard

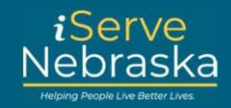

| Step # | Procedure                                                                                                    |  |  |  |  |
|--------|----------------------------------------------------------------------------------------------------|--|--|--|--|
| Note:  | If you have multiple cases associated with your login, a box will pop up asking you to select the case you wish to access. Click the desired case to proceed.                                                                    |  |  |  |  |
|        | Select your case                                                                                                    |  |  |  |  |
|        | You have permission to view multiple<br>benefit cases, please select the case you<br>wish to access.                                                                                                    |  |  |  |  |
|        | Harry T Potter - Case 916                                                                                                    |  |  |  |  |
|        | Hermione Potter - Case 14447                                                                                                    |  |  |  |  |
|        | Sally Andersen - Case 14611                                                                                                    |  |  |  |  |
|        |                                                                                                    |  |  |  |  |
| 5.     | A tour of the <b>My Benefits Dashboard</b> is available at the top of the page. Click the <b>Click Here</b> link to view the tour.                                                                                               |  |  |  |  |
|        | My Benefits Dashboard<br>Welcome to your Benefits Dashboard. Access your benefits details in one place. For a tour click here.                                                                                                   |  |  |  |  |
| 6.     | Alerts that require your attention are located on the top left side of your Benefits Dashboard. Active alerts will show in the <b>Action Alert Preview</b> box. Click on the <b>Arrow</b> icon to view the action alert details. |  |  |  |  |
|        | My Benefits Dashboard<br>Welcome to your Benefits Dashboard. Access your benefits deta                                                                                                    |  |  |  |  |

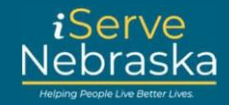

| 7. | When finished, click  | on the X ic         | on in the corner                                         | of the Action D                 | etails box t          | o return to your default |
|----|-----------------------|---------------------|----------------------------------------------------------|---------------------------------|-----------------------|--------------------------|
|    |                       | Action Details      |                                                          |                                 |                       | ×                        |
|    |                       | Take action on pend | ling items. Avoid delays to your ben                     | efits. <u>More info</u> ~       |                       |                          |
|    |                       | Document            | t Update Notice<br>ke up to 15 days once documer         | its are received to track and v | alidate them on this  | display.                 |
|    |                       | Date Sent           | Content                                                  | Program Impacted                | Sent To               | File                     |
|    |                       | 06/06/2024          | Request For Verification                                 | Medicaid                        | Marcy Darcy Sr        |                          |
|    |                       | 06/06/2024          | Request For Verification                                 | SNAP                            | Marcy Darcy Sr        |                          |
|    |                       |                     |                                                          |                                 |                       |                          |
| 8. | The Action Details p  | rovide you          | with information                                         | n about actions                 | that are re           | quired to avoid delays   |
|    | related to your case. |                     | e File icon to vie                                       |                                 |                       |                          |
|    |                       | Take action on per  | nding items. Avoid delays to your be                     | nefits. <u>More Info</u> ~      |                       | ~                        |
|    |                       | Docume<br>it may t  | <b>nt Update Notice</b><br>ake up to 15 days once docume | ints are received to track and  | validate them on this | display.                 |
|    |                       | Date Sent           | Content                                                  | Program Impacted                | Sent To               | File                     |
|    |                       | 06/18/2024          | Request For Verification                                 | SSCF                            | Harry T Potter        |                          |
|    |                       | 06/06/2024          | Request For Verification                                 | cc                              | Harry T Potter        | 6                        |
|    |                       |                     |                                                          |                                 |                       |                          |

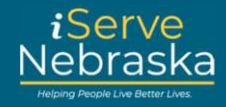

| 9. | The Take Actions on Your Case section is on the left below the Action Details section.                                                                                                    |  |  |  |  |
|----|----------------------------------------------------------------------------------------------------|--|--|--|--|
|    | There are buttons to report a Change in Circumstance, Extend your Existing Benefits, Continue a Saved Application, Upload Documents, Find Information on your Benefit Payment Card, and Requered Additional Benefits. |  |  |  |  |
|    | <b>Click</b> the applicable button for the action you would like to complete.                                                                                                    |  |  |  |  |
|    | <b>Note:</b> The system will route you directly to either iServe Nebraska or ACCESSNebraska to complete the action.                                                                                                   |  |  |  |  |
|    | Take Actions on Your Case                                                                                                    |  |  |  |  |
|    | After reviewing your benefit case, use the links below to request<br>changes or provide requested materials.                                                                                                    |  |  |  |  |
|    | Change in circumstance<br>If your household is currently receiving benefits.<br>click here to report changes to your household or<br>living circumstances.                                                            |  |  |  |  |
|    | © Extend your existing benefits<br>Click here to renew, review, or recertify your<br>benefits to continue receiving support.                                                                                          |  |  |  |  |
|    | Continue a saved application<br>Click here to finish and submit an application form<br>that you started and saved but did not complete.                                                                               |  |  |  |  |
|    | Upload documents<br>Click here to provide documents that have been<br>requested for your application or other submitted<br>changes.                                                                                   |  |  |  |  |
|    | My Bank Card<br>Click here to find more information on your<br>benefit payment card (ReliaCard or EBT card).<br>including how to report lost. or stolen cards and<br>how to find your balance.                        |  |  |  |  |
|    | Request additional benefits         Click here to apply for benefits in addition to those you are already receiving.                                                                                                  |  |  |  |  |
|    |                                                                                                    |  |  |  |  |

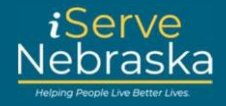

| <b>10.</b> Nex   | t is the <b>Benefits Summary</b> section at the top                                                                                                    | o of the <b>My Ber</b>                                                 | efits Dashboar                                   | d.                    |
|------------------|----------------------------------------------------------------------------------------------------|------------------------------------------------------------------------|--------------------------------------------------|-----------------------|
| You<br><b>Mo</b> | r <b>Benefit Summary</b> shows your program info<br>nth, and your next <b>Review Due</b> date.                                                                                        | ormation, inclu                                                        | ding <b>Status, Pro</b>                          | ogram ID, Next Paymer |
|                  | S Benefit Summary<br>Active Programs: 1<br>Pending Programs: 1<br>Supplemental Nutrition Assistance Program (SNAP)<br>Medicaid (Med)                                                  | Name:<br>Status:<br>Program ID:                                        | Marcy Darcy Sr<br>Pending<br>16057660            | ^                     |
| <b>11.</b> Circ  | Con the program name to show the details f     Benefit Summary     Active Programs: 1     Pending Programs: 1     Supplemental Nutrition Assistance Program (SNAP)     Medicaid (Med) | OF THAT DENERIT<br>Name:<br>Status:<br>Program ID:<br>Next Review Due: | Marcy Darcy Sr<br>Active<br>81403799<br>May 2024 | ^                     |
| <b>12.</b> You   | r <b>Case Details</b> section is next on the <b>My Ben</b>                                                                                                    | efits Dashboar                                                         | d.                                               |                       |

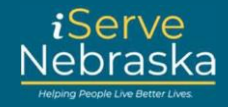

| 13.   | Click the <b>People</b> tab to find details on participants and other people tied to your case.                                                                                                    |  |  |  |  |
|-------|----------------------------------------------------------------------------------------------------|--|--|--|--|
|       | Click the drop-down menu to sort your view <b>by Contact Information</b> , <b>Details by Person</b> , <b>Other Roles by Program</b> , or <b>Participants by Program</b> .                                                                                                    |  |  |  |  |
|       | <b>Note:</b> If you or a household member's contact information has changed, click on that person's name on the Contact Information view, then click <b>Edit</b> in the top right corner of the <b>Contact Details</b> box.                                                                                                    |  |  |  |  |
|       | This action will automatically route you to the ACCESSNebraska website to update your information with DHHS.                                                                                                    |  |  |  |  |
|       | Case Details People Benefits Correspondence                                                                                                    |  |  |  |  |
|       | Find details on participants and other people tied to this case. <u>More Info</u> ~<br>Contact Information                                                                                                    |  |  |  |  |
|       | Contact Details Marcy Darcy Name Marcy Darcy Sr Edit                                                                                                    |  |  |  |  |
|       | Bill Blue Molting Address: 1826 Lincoln Ave<br>Doctor House Address: 1826 Lincoln Ave<br>Lincoln, NE 65508 Mailing Address:<br>Cell: 402-450-7777                                                                                                    |  |  |  |  |
|       | Frome: 402-484-9465<br>Email: tylerajorgeneer@gmail.com                                                                                                    |  |  |  |  |
| Note: | Click the <b>More Info</b> link in each section to view additional information.                                                                                                    |  |  |  |  |
|       | Action Details ×                                                                                                    |  |  |  |  |
|       | Take action on pending items. Avoid delays to your benefits. More info ~                                                                                                    |  |  |  |  |
|       | Document Update Notice It may take up to 15 days once documents are received to track and validate them on this display.                                                                                                    |  |  |  |  |
|       | Date Sent Content Program Impacted Sent To File                                                                                                    |  |  |  |  |
|       |                                                                                                    |  |  |  |  |
| 14.   | Click the <b>Benefits</b> tab to track past benefits and review benefits scheduled for the next two months.                                                                                                    |  |  |  |  |
|       | Click the drop-down menu to sort your view by <b>Authorized Services, Distribution History by Month or</b>                                                                                                    |  |  |  |  |
|       | Program, Medicald Details, Other Assistance, of Scheduled Benefits.                                                                                                    |  |  |  |  |
|       | Case Details People Benefits Correspondence                                                                                                    |  |  |  |  |
|       | Track past benefits and review benefits scheduled for the next two months. More test                                                                                                    |  |  |  |  |
|       | Scheduled Benefits :<br>June 2024                                                                                                    |  |  |  |  |
|       | Program Status Benefit Amount Schedule Date Amount You Pay  Recipient                                                                                                    |  |  |  |  |
|       | SNAP         Pending         50.00         EBT card           July 2024         ^                                                                                                    |  |  |  |  |
|       | Program Status Benefit Amount Schedule Date Amount You Pay  Becipient  Medicael Scheduled 500 07/2024                                                                                                    |  |  |  |  |
|       | 5NAP Pending 50.00 EBT card                                                                                                    |  |  |  |  |
|       | Program Stations Benefit Amount Schedule Date Amount You Pay   Recipient                                                                                                    |  |  |  |  |
|       | Medical         Strike-Sked         Strike         Strike         S |  |  |  |  |
|       |                                                                                                    |  |  |  |  |

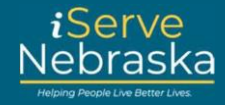

Click the **Correspondence** tab to review documents and letters sent to you from DHHS. 15. Click the drop-down menu to sort your view by Correspondence Date, Program, Pending Application/Renewal, or Verification Request. Click on the File icon to open a specific item of correspondence. Case Details People Benefits Correspondence Review documents and letters sent to you from DHHS. More info-Correspondence by Date ç File Date Sent Content Action 📀 Sent To Program Marcy Darcy Sr 06/06/2024 **Request For Verification** Medicaid Yes ۵ 06/06/2024 **Request For Verification** Yes SNAP Marcy Darcy Sr ۵ **Request For Verification** 06/06/2024 Yes Medicaid Doctor House 05/28/2024 **Request For Verification** Yes Medicaid Marcy Darcy Sr ۵ Verif - Earned Income-Medicaid 05/28/2024 Yes Mcdonalds 05/21/2024 Notice - Generic Medicaid Bill Blue Sr 05/21/2024 Notice - Generic Medicaid Marcy Darcy Sr 05/20/2024 Request For Verification Yes Medicaid Bill Blue Sr ۵